## manaca対応自動券売機

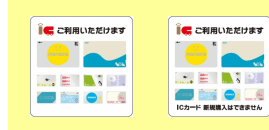

名鉄のmanaca対応自動券売機 は、このマークが目印です。

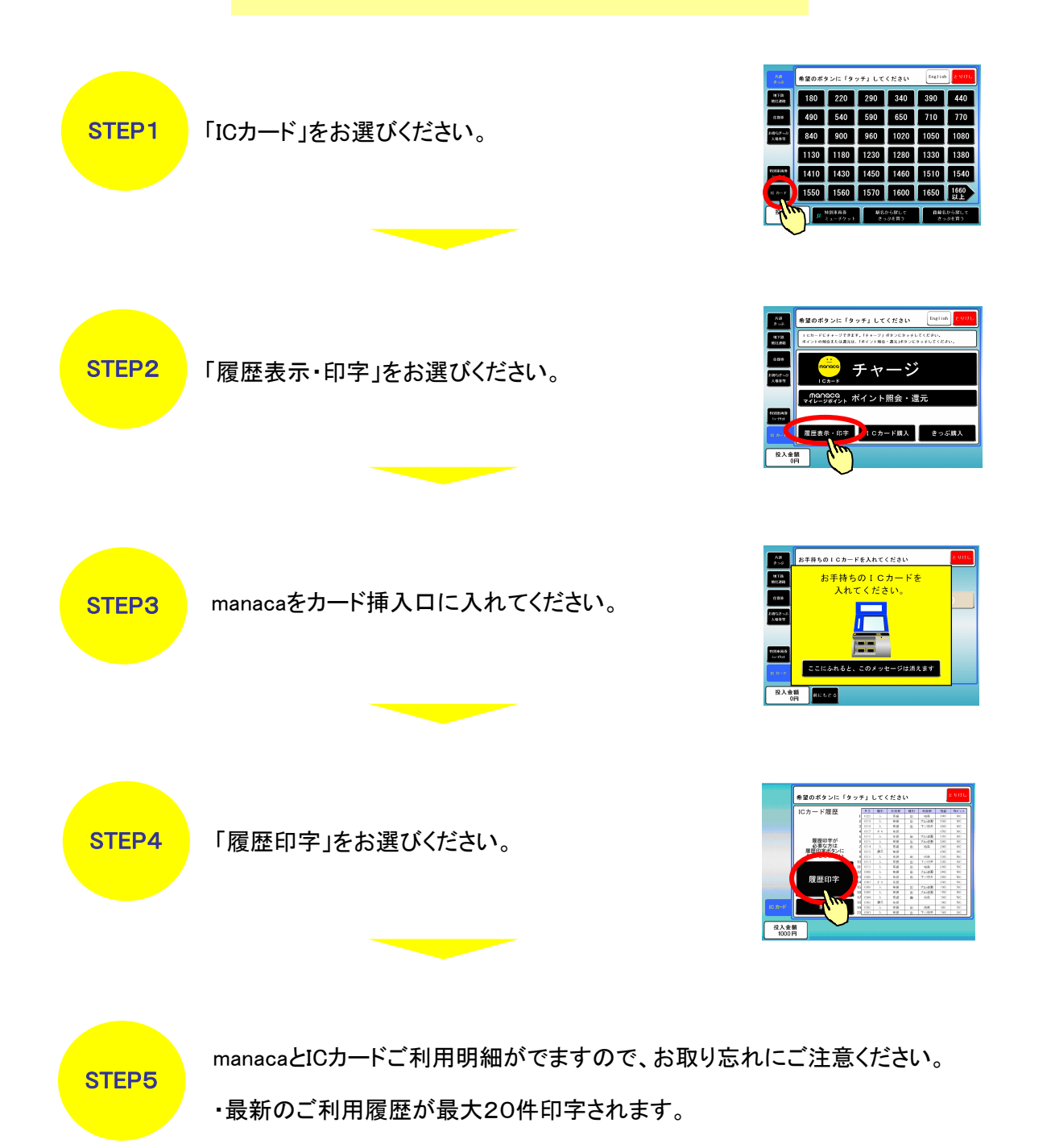